## IMPLEMENTASI POWER BI UNTUK DASHBOARD ANALISIS HASIL RATING DAN REVIEW PRODUK ELEKTRONIK DI LAZADA.COM

#### Endra Rahmawati<sup>1)</sup>

Program Studi: S1 Sistem Informasi, Universitas Dinamika<sup>1</sup>) Email : rahmawati@dinamika.ac.id<sup>1</sup>)

**ABSTRACT**: This study aims to create a dashboard system that can analyze and monitor the results of consumer ratings and reviews of electronic products sold on the Lazada.com marketplace site. Several other studies have stated that there is an influence or relationship between rating results and review content written by consumers after the goods are received. This rating and review component greatly influences the interest of other buyers before making a transaction. This can also be a factor of online convenience and satisfaction for customers when transacting on Lazada.com. By using online open data in 2019, prospective buyers and sellers can plan what types of electronic products they can buy or sell with high interest. These electronic products have been categorized into 5 types, namely external hard drives, laptops, smart-tvs, flash drives, and digital televisions. The Dashboard system that was built processes 203,787 rows of data with 15 columns in the form of an excel file.

The data processing process carried out includes the ETL (Extract Transform Load) process through SQL Server 2018 then followed by importing data and creating a dashboard system through Power BI. The Dashboard system to analyze and monitor the results of rating and review of electronic products displays a Graph of the Number of Transactions based on the category of electronic product, Matrix of Ratings per category, Graph of Analysis of Positive Reviews and Negative Consumer Reviews containing certain basic words, such as "good, steady, good, ok" and "not suitable, long delivery". The results show that there are Total Positive Reviews with a percentage of 98.9%, while Total Negatives is only 1.02%, with a number of null reviews as many as 96.03K data lines out of a total of 203.79K data lines. This Dashboard system was tested through user acceptance trials with scenario test results of this analysis can be used as a reference for prospective sellers or buyers if they want to process buying and selling transactions on Lazada .com, can determine which types of product categories have good content ratings and reviews.

Keywords: Business Intelligence, Dashboard System, Rating & Review Electronic Product, Lazada

#### 1. Pendahuluan

Pembatasan kegiatan dan unsur sosial selama Pandemi Covid-19 sangat berpengaruh terhadap perkembangan Industri Digital dan Marketing di Indonesia. Hal ini memberikan dampak terhadap layanan e-commerce dan marketplace yang ada di Indonesia meningkat hingga 69% [1]. Salah satu marketplace yang terkenal, yaitu Lazada.com merupakah salah satu marketplace yang diminati oleh masyarakat Indonesia [2][3]. Lazada didirikan oleh Rocket Internet, Perusahaan Swasta dari Singapura, pada tahun 2011 dan diperkenalkan pada Maret 2012. Banyak kompetitor marketplace yang saling berlomba untuk mendapatkan konsumen dan transaksi sebanyak mungkin. Namun, justru lazada mengalami penurunan penggunaan dan transaksi. Hal ini dapat dipengaruhi banyak hal, salah satunya adalah kepuasan pelanggan. Kepuasan dipengaruhi pelanggan sangat oleh ekpektasi (harapan) dan realita (kesesuaian) produk yang didapatkan pelanggan setelah bertransaksi di Lazada [4]. Hal ini didukung dengan hasil penelitian dari Ekaputri, dkk, bahwa terdapat pengaruh positif yang signifikan pada variable kenyamanan online dan kepuasan pelanggan Lazada yang ada di daerah Jakarta Selatan [5]. Penurunan pengguna juga bisa disebabkan oleh kelemahan keamanan (security) pada sistem Lazada, sehingga masih banyak konsumen yang mengalami penipuan [6].

Di sisi lain, kualitas website Lazada memiliki efek langsung kepada kepuasan pelanggan, sedangkan kepuasan pelanggan juga memiliki efek terhadap loyalty pengguna. Jika pengguna tidak puas terhadap layanan yang disediakan website Lazada.com, maka pelanggan bisa meninggalkan lazada dan dapat mengalami penurunan jumlah pelanggan yang loyal [7]. Faktor lain yang dapat mempengaruhi penggunaan aplikasi lazada.com adalah minat beli pelanggan. Untuk minat beli pelanggan di Lazada, secara parsial dipengaruhi oleh variable harga, online customer review, dan hasil rating yang diberikan pelanggan setelah bertransaksi di Lazada [8].

Konten review dan hasil rating yang diberikan pelanggan sangat bervariasi, mulai dari konten review dengan ulasan positif, konten review dengan ulasan negative, maupun konten review dengan ulasan netral. Untuk mengetahui apakah konten review dari sebuah marketplace yang diberikan pelanggan cenderung ke ulasan positif atau negative diperlukan adanya analisis dataset [9] [10] [11].

Data set yang digunakan pada penelitian ini didapatkan secara online melalui website kaggle.com. Data tersebut terdiri dari 203.787 baris data dan 15 kolom data transaksi barang elektronik di Lazada pada tahun 2019. Barang elektronik adalah salah satu jenis produk yang banyak diminati dan dibeli oleh konsumen Lazada.com. Dari 235 jenis brand yang ada pada dataset tersebut, posisi transaksi elektronik berdasarkan total review adalah brand Coocaa dengan persentase sebesar 18% dan jumlah total sebanyak 65.621 review [12]. Setelah membandingkan 5 brand yang unggul berdasarkan Total Review dan 5 brand yang unggul berdasarkan average rating, didapatkan kesimpulan bahwa barang yang memiliki total review atau pembelian paling banyak belum tentu memiliki rating atau feedback yang baik bagi para customer.

Untuk mempermudah proses analisis dan pemantauan hasil rating dan review terhadap produk elektronik, penelitian ini akan membangun sebuah sistem dashboard dengan mengolah dataset yang ada. Pengolahan dataset berfokus pada analisis konten review yang dibedakan antara review positif dan review negatif berdasarkan kata kunci tertentu. Proses pengolahan data dilakukan yang diantaranya adalah proses ETL (Extract Transform Load) melalui SQL Server 2018 kemudian dilanjutkan dengan import data dan pembuatan sistem dashboard melalui Power BI [13][14][15]. Sistem Dashboard untuk menganalisis dan memantau hasil rating dan review produk elektronik ini menampilkan Grafik Jumlah Transaksi berdasarkan kategori produk elektronik, Matriks Jumlah Rating per kategori, Grafik Analisis Review Positif dan Review Negatif Konsumen yang mengandung kata dasar tertentu, seperti "bagus, mantap, good, ok" dan "tidak sesuai, pengiriman lama". Pemilihan kata tersebut berdasarkan jenis konotasi positif dan negatif dari dataset keseluruhan yang didapatkan [16].

## 2. Metode Penelitian

Tahapan Metode Penelitian pembuatan Sistem Dashboard Analisis Rating dan Review Produk Elektronik di Lazada.com ini dapat dilihat pada Gambar 1.

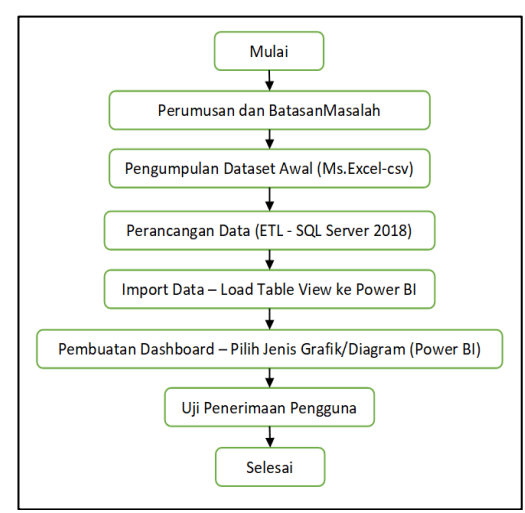

Gambar 1. Metode Penelitian

Pada tahapan metode penelitian tersebut, terdapat 6 tahapan yang harus dilakukan, yaitu :

#### a. Perumusan dan Batasan Masalah

Adapun rumusan masalah pada penelitian ini adalah : Bagaimana membuat sistem dashboard yang dapat menampilkan hasil analisis konten review dan rating terhadap penjualan produk elektronik pada marketplace Lazada.com.

Sedangkan batasan masalah pada penelitian ini diantaranya :

- Dataset didapatkan secara online melalui Kaggle.com dan bersifat *open source* yang merupakan kumpulan Data Lazada Indonesian Product Review per 2 Oktober 2019.
- Sistem Dashboard yang dihasilkan berfokus pada Grafik hasil analisis Konten Review dan Rating Produk Elektronik.
- Analisis konten review yang dibedakan antara review positif dan review negatif berdasarkan kata kunci tertentu.
- Konten Review Positif yang ditampilkan mengandung kata dasar : "bagus", "mantap", "good", "ok"

P- ISSN : 2085 – 3092 E- ISSN : 2721 – 057X

- Konten Review Negatif yang ditampilkan mengandung kata dasar : "tidak sesuai", "pengiriman lama"
- b. Pengumpulan Dataset Awal (Ms.Excel-CSV)

Dataset yang didapatkan dari Kaggle.com berbentuk file CSV yang terdiri dari 203.787 baris dengan 15 kolom data. Namun, dari jumlah tersebut, terdapat 96.03K baris data dengan *null review* atau *blank*. Hal ini dapat diartikan bahwa data dengan konten review yang terisi sebanyak 107.757 baris data.

# c. Perancangan Data (ETL-SQL Server 2018)

Proses ETL merupakan proses migrasi dari data mentah/data operasional OLTP agar siap diolah menjadi data warehouse. Dataset mentah dalam bentuk CSV tersebut akan diproses melalui proses *extract* (pemilihan field penting), proses *transform* (penyesuaian isi dan bentuk tabel), dan proses *load* (penyimpanan tabel di SQL Server agar siap diolah di Power BI).

Adapun perubahan bentuk tabel dataset baru dapat dilihat pada tabel 1 dan tabel 2, serta hasil proses ETL nya di SQL Server dapat dilihat pada Gambar 2.

Tabel 1. Dataset Awal Review dan Rating Produk Elektronik Lazada

| No. | Nama Kolom       | Contoh Data                               |
|-----|------------------|-------------------------------------------|
| 1   | itemId           | 100002528                                 |
| 2   | category         | beli-harddisk-eksternal                   |
| 3   | name             | Kamal U.                                  |
| 4   | rating           | 5                                         |
| 5   | originalRating   | (blank All)                               |
| 6   | reviewTitle      | ok mantaaapppp barang sesuai pesanan good |
| 7   | reviewContent    | okkkkk mantaaaaaaapppp<br>good            |
| 8   | likeCount        | 1                                         |
| 9   | upVotes          | 0                                         |
| 10  | downVotes        | 0                                         |
| 11  | Helpful          | TRUE                                      |
| 12  | relevanceScore   | 26.51                                     |
| 13  | boughtDate       | 4/9/2019                                  |
|     | (MM/DD/<br>YYYY) |                                           |
| 14  | clientType       | androidApp                                |

P- ISSN : 2085 – 3092 E- ISSN : 2721 – 057X

| No. | Nama Kolom    | Contoh Data |
|-----|---------------|-------------|
| 15  | retrievedDate | 10/2/2019   |
|     | (MM/DD/       |             |
|     | YYYY)         |             |

Tabel 2. Perubahan Bentuk/Susunan Tabel Hasil ETL

| No. | Nama Kolom     | Tipe    | Keterangan    |
|-----|----------------|---------|---------------|
|     |                | Data    | _             |
| 1   | itemId         | Char    | Id barang     |
| 2   | category       | varchar | Kategori      |
|     |                |         | barang        |
| 3   | name           | varchar | Nama barang   |
| 4   | rating         | int     | Hasil Rating  |
| 5   | reviewTitle    | varchar | Judul Ulasan  |
| 6   | reviewContent  | varchar | Isi Ulasan    |
| 7   | relevanceScore | real    | relevance     |
|     |                |         | score yang    |
|     |                |         | diberikan     |
|     |                |         | oleh          |
|     |                |         | pelanggan     |
|     |                |         | Lazada untuk  |
|     |                |         | kategori      |
|     |                |         | produk        |
|     |                |         | tertentu      |
| 8   | boughtDate     | date    | Tanggal       |
|     | (MM/DD/        |         | penjualan     |
|     | YYYY)          |         |               |
| 9   | clientType     | varchar | Cara akses ke |
|     |                |         | Perangkat     |

| - 13 | orekd    | callegory                   | 13.24710    | rating | POHION TELO         | revealContent                       | relevance5core | bough/Date  | clientType |
|------|----------|-----------------------------|-------------|--------|---------------------|-------------------------------------|----------------|-------------|------------|
| - 11 | 00002528 | bali-harddail-okslornai     | Kamal U.    | 5      | nat                 | bagus mantap dah sesui pesanan      | 20.51          | 43164       | androidApp |
| 2 1  | 00002528 | beli harokisk eksternal     | yofanca m.  | 4      | nut                 | "Bagus, sesua toto"                 | 22.40          | 43002       | anthoidApp |
| 1 1  | 00002528 | Doli-fuarthânik oksisternal | Lazada Cus. | 5      | ok marriasapppp bar | olitikk mantasasasappp _ goood      | 21.5           | 43194       | androidApp |
| 1    | 00002528 | beli-harckisk-eksternal     | Lazada Cus  | 4      |                     | bagus sesual                        | 20.51          | 43000       | androidApp |
| 1    | 00002528 | bell-harddsk-eksternal      | Yosep M     | 8      | rul .               | null                                | 16.01          | 17 Agu 2018 | androidApp |
| 1    | 00002528 | bell-harckink-okstornal     | Deden       | .5     | and .               | nat                                 | 16.01          | 43041       | androidApp |
| 1    | 00002528 | bell-haroldsk-eksternal     | Yeana       | 5      | nul                 | riali .                             | 13.01          | 43003       | motele     |
| 1 1  | 00002520 | bell-hartkäsk-eksternal     | runtandia   | 1      | ada pengrimo ofb bi | tens                                | 7.22           |             | androidApp |
| 1    | 00003785 | Dell-Translank-elephontal   | Fadiar B.   | 1      |                     | baru 10 bulan lasariwa dah bergaris | 21.49          | 42831       | androidApp |

Gambar 2. Data Hasil ETL di SQL Server.

d. Import Data – Load Table View ke Power BI

Setelah pengolahan data menggunakan proses ETL, maka langkah selanjutnya adalah melakukan import data dari SQL Server ke Power BI. Pada proses import data ini perlu dilakukan setting koneksi terlebih dahulu agar terhubung ke *SQL Server Management Studio*, tempat dataset hasil ETL berada.

e. Pembuatan Dashboard – Pilih Jenis Grafik/Diagram(Power BI) Saat data berhasil di-load ke Power BI, maka langkah selanjutnya adalah melakukan visualisasi analisis konten review dan rating produk elektronik lazada.com menggunakan Grafik (Stacked Column Chart, Line Chart, dan Pie Chart), Matriks, dan Card.

### f. Uji Penerimaan Pengguna

Uji Penerimaan Pengguna ini dilakukan pada akhir sesi tahapan penelitian untuk menguji hasil sistem dashboard yang dihasilkan. Uji Penerimaan Pengguna dilakukan berdasarkan tujuan dan hasil analisis dashboard yang akan dicatat dalam 2 nilai, yaitu *Passed* atau *Failed*.

#### HASIL DAN PEMBAHASAN

Sistem Dashboard Analisis Rating dan Review Produk Elektronik di Lazada.com ini divisualkan menjadi 3 bagian, yaitu :

- Dashboard Analisis Hasil Rating Per Kategori, terdiri dari : Grafik Batang Jumlah Transaksi per Kategori, Grafik Garis Jumlah Rating Berdasarkan Tahun, mulai tahun 2014 – 2019, Card Jumlah Banyaknya Transaksi yang tercatat di Dataset, Diagram Pie Prosentase Rating (Rating 1 s.d 5), dan Matriks Rating Berdasarkan Kategory Produk dan Jenis Akses Device.
- b. Dashboard Analisis Hasil Review Konten Positif, terdiri dari : Grafik Review Kata "Bagus" OR "Mantap", Grafik Review Kata "Good" OR "ok", Grafik Review Not contains "Tidak Sesuai" OR "Pengiriman Lama", dan beberapa Card yang menujukkan Jumlah Konten Review per Grafik yang ditampilkan di sebelahnya.
- c. Dashboard Analisis Hasil Review Konten Negatif, memuat : Grafik Review Contains "Tidak sesuai" OR "Pengiriman Lama" dan Card Total Review Konten Negatif.

P- ISSN : 2085 – 3092 E- ISSN : 2721 – 057X

#### A. Dashboard Analisis Hasil Rating Per Kategori.

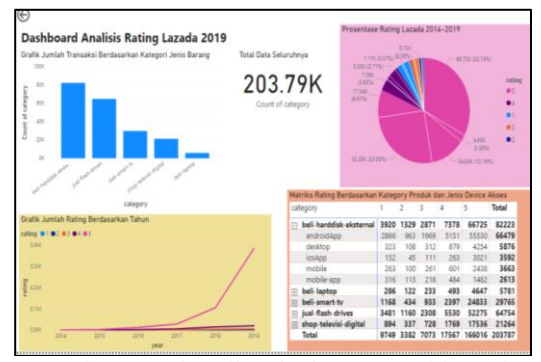

Gambar 3. Visualisasi Sistem Dashboard Analisis Rating Produk Elektronik Lazada.com

Dashboard Analisis Hasil Rating Per Kategori menampilkan : Grafik Batang Jumlah Transaksi per Kategori, Grafik Garis Jumlah Rating Berdasarkan Tahun, mulai tahun 2014 – 2019, Card Jumlah Banyaknya Transaksi yang tercatat di Dataset, Diagram Pie Prosentase Rating (Rating 1 s.d 5) mulai tahun 2014 – 2019, dan Matriks Rating Berdasarkan Kategory Produk dan Jenis Akses Device. Adapun tampilan visualisasi dashboardnya dapat dilihat pada Gambar 3.

Grafik atau diagram tersebut dapat dibreak down dalam bentuk tabel, seperti pada Gambar 3 dan Gambar 4. Untuk Kategori beli-harddisk-eksternal menduduki peringkat pertama untuk transaksi sebanyak 82.223 dan rating 5 sebanyak 66.725 atau sekitar 32.74%.

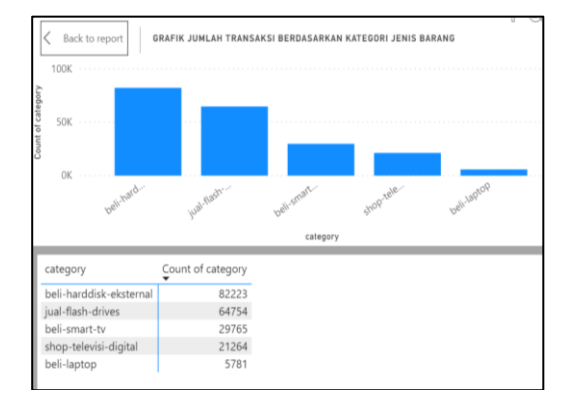

#### Gambar 4. Break Down Tabel dari Grafik Jumlah Transaksi per Kategori

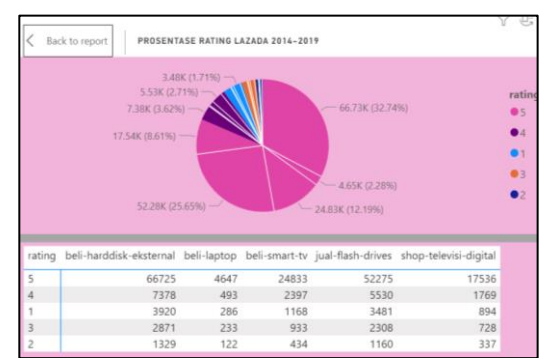

Gambar 5. Break Down Tabel dari Diagram Pie Jumlah Rating per Kategori

# B. Dashboard Analisis Hasil Review Konten Positif

Dashboard Analisis Hasil Review Konten Positif, terdiri dari : Grafik Review Kata "Bagus" OR "Mantap", Grafik Review Kata "Good" OR "ok", Grafik Review Not contains "Tidak Sesuai" OR "Pengiriman Lama", beberapa Card dan vang menujukkan Jumlah Konten Review per Grafik yang ditampilkan yang disebelahnya. Adapun tampilan visualisasi dashboardnya dapat dilihat pada Gambar 6. Hasil yang ditampilkan tersebut telah dikurangi dengan Review Konten yang blank sebanyak 96.03K. Hal ini menyebabkan adanya irisan antara konten review dengan kata "bagus" OR "mantap" yang berjumlah 33.61K, dengan konten review dengan kata "good" OR "oke", serta konten review yang tidak mengandung kata "tidak sesuai" OR "Pengiriman Lama" sebanyak 107.00K data.

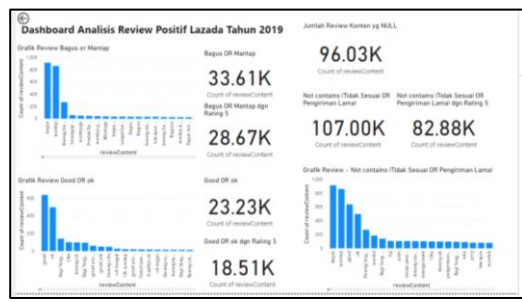

Gambar 6. Visualisasi Sistem Dashboard Analisis Review Positif Penjualan Produk Elektronik Lazada.com

Adapun hasil break down dalam bentuk tabel untuk hasil konten review positif tersebut, dapat dilihat pada Gambar 7. Hasilnya, konten review dengan kata "bagus" or "mantap" menduduki peringkat pertama untuk konten review positif. Jumlah total konten review positif yang mengandung kata "bagus" or "mantap" berjumlah 33.61K, dengan rating 5 sebanyak 28.67K.

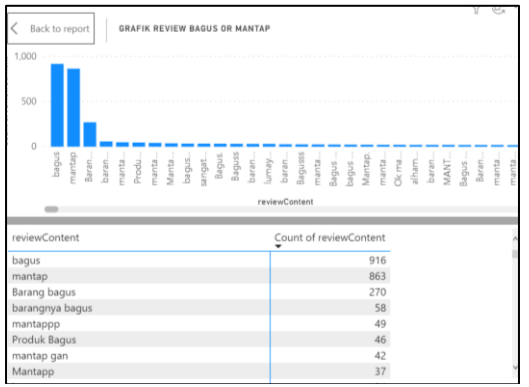

Gambar 7. Break Down Tabel dari Grafik Review dengan kata "bagus" OR "mantap".

#### C. Dashboard Analisis Hasil Review Konten Negatif

Dashboard Analisis Hasil Review Konten Negatif, memuat : Grafik Review Contains "Tidak sesuai" OR "Pengiriman Lama". Adapun tampilan visualisasi dashboardnya dapat dilihat pada Gambar 8. Sebanyak 1.091 konten review yang diberikan pengguna yang bernada negatif.

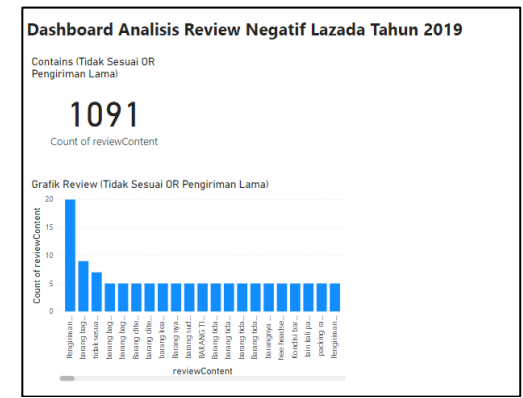

Gambar 8. Visualisasi Sistem Dashboard Analisis Review Negatif Penjualan Produk Elektronik Lazada.com

Berdasarkan tampilan dashboard hasil analisis konten review positif dan review negatif menunjukkan bahwa menunjukkan bahwa terdapat Total Review Positif dengan prosentase 98,9%, sedangkan Total Negatif hanya 1,02%, dengan jumlah review null sebanyak 96.03K baris data dari total data keseluruhan sebanyak 203.79K baris data.

#### D. Pengujian Dashboard Analisis Rating dan Review Produk Elektronik di Lazada.com

Pada proses pengujian Dashboard Analisis Rating dan Review Produk Elektronik di Lazada.com ini berfokus pada jenis informasi dan hasil data yang ditampilkan pada dashboard, apakah sudah sesuai dengan data sebenarnya atau belum. Pengujian dilakukan melalui User Acceptance Testing untuk mengetahui tingkat penerimaan pengguna terhadap hasil visualisasi data dalam bentuk dashboard tersebut.

Pada pengujian telah menyediakan 9 (Sembilan) scenario uji untuk menguji penerimaan pengguna. Seluruh hasil pengujian dapat dilihat pada Tabel 3.

## P- ISSN : 2085 - 3092 E- ISSN : 2721 – 057X

Hasil yang

Status

## Tabel 3 . Skenario Uji User Acceptance Testing untuk Dashboard Analisis Rating

| ц<br>Т | abel 5. Skellallo U                             |                              | eptance    | No | Skenario Uji                                    | diharapkan                  | ~                    |
|--------|-------------------------------------------------|------------------------------|------------|----|-------------------------------------------------|-----------------------------|----------------------|
| Т      | esting untuk Dashbo                             | ard Analisi                  | s Rating   |    | kategori dan jenis akses                        | transaksi                   |                      |
|        | dan Review Produ                                | uk Elektron                  | ik di      |    | a. Memilih menampilkan                          | dapat<br>ditampilkan        |                      |
|        | Lazada                                          | .com                         |            |    | jumlah transaksi untuk                          | untuk satu                  |                      |
| No     | Skenario Uii                                    | Hasil yang                   | Status     |    | satu kategori saja untuk                        | jenis kategori              |                      |
| T1     | Grafik Datang Jumlah                            | diharapkan<br>o Doto         | Percent    |    | b. Memilih menampilkan                          | saja untuk<br>semua rating. |                      |
|        | Transaksi per Kategori.                         | Jumlah                       | (Berhasil) |    | jumlah transaksi untuk                          | b. Hanya                    |                      |
|        | a. Memilih tampilkan                            | Transaksi per                | · /        |    | salah satu rating saja.                         | salah satu                  |                      |
|        | dalam bentuk break                              | Kategori                     |            |    | iumlah transaksi untuk                          | saja vang                   |                      |
|        | b. Memilih menampilkan                          | tampil dalam                 |            |    | satu jenis akses device                         | ditampilkan                 |                      |
|        | data per kategori                               | bentuk break                 |            |    | saja.                                           | untuk semua                 |                      |
|        |                                                 | down tabel.                  |            |    |                                                 | semua ienis                 |                      |
|        |                                                 | kategori yang                |            |    |                                                 | akses device.               |                      |
|        |                                                 | dipilih saja                 |            |    |                                                 | c. Hanya                    |                      |
|        |                                                 | yang tampil                  |            |    |                                                 | jenis akses                 |                      |
|        |                                                 | transaksinya.                |            |    |                                                 | device saja                 |                      |
| T2     | Grafik Garis Jumlah Rating                      | a. Data                      | Passed     |    |                                                 | yang datanya<br>ditampilkan |                      |
| •      | Berdasarkan Tahun.                              | Jumlah<br>Transaksi per      | (Berhasil) | T6 | Grafik Review Kata                              | a. Data                     | Passed               |
|        | dalam bentuk break                              | Rating                       |            |    | "Bagus" OR "Mantap",                            | Jumlah                      | (Berhasil)           |
|        | down tabel                                      | berhasil                     |            |    | a. Memilih tampilkan                            | review<br>konton positif    |                      |
|        | b. Memilih menampilkan<br>jumlah data transaksi | tampil dalam<br>bentuk break |            |    | down tabel                                      | dapat                       |                      |
|        | per rating.                                     | down tabel.                  |            |    | b. Memilih menampilkan                          | ditampilkan                 |                      |
|        |                                                 | b. Hanya                     |            |    | salah satu review                               | dalam bentuk                |                      |
|        |                                                 | Rating yang<br>dipilih saia  |            |    | mengandung kata                                 | tabel                       |                      |
|        |                                                 | yang tampil                  |            |    | "bagus"                                         | b. Hanya                    |                      |
|        |                                                 | jumlah                       |            |    |                                                 | konten<br>review vang       |                      |
| Т3     | Card Jumlah Banyaknya                           | a Data                       | Passed     |    |                                                 | mengandung                  |                      |
|        | Transaksi yang tercatat di                      | Jumlah                       | (Berhasil) |    |                                                 | kata "bagus"                |                      |
|        | dataset.                                        | seluruh                      |            |    |                                                 | ditampilkan.                |                      |
|        | keseluruhan                                     | berhasil                     |            | T7 | Grafik Review Kata                              | a. Data                     | Passed               |
|        | b. Memilih salah satu                           | tampil dalam                 |            |    | "Good" OR "ok"                                  | Jumlah                      | (Berhasil)           |
|        | kategori produk pada<br>Diagram Batang          | bentuk angka                 |            |    | dalam bentuk break                              | konten positif              |                      |
|        | c. Memilih salah satu                           | b. Hanya                     |            |    | down tabel                                      | dapat                       |                      |
|        | rating pada Diagram                             | kategori yang                |            |    | b. Memilih menampilkan<br>salah satu review     | ditampilkan<br>dalam bentuk |                      |
|        | Garis.                                          | dipilih saja                 |            |    | konten yang                                     | break down                  |                      |
|        |                                                 | jumlah                       |            |    | mengandung kata                                 | tabel                       |                      |
|        |                                                 | transaksinya                 |            |    | good                                            | b. Hanya<br>konten          |                      |
|        |                                                 | c. Hanva                     |            |    |                                                 | review yang                 |                      |
|        |                                                 | Rating yang                  |            |    |                                                 | mengandung                  |                      |
|        |                                                 | dipilih saja<br>yang tampil  |            |    |                                                 | saja yang                   |                      |
|        |                                                 | jumlah                       |            |    |                                                 | ditampilkan.                | <b>D</b>             |
|        |                                                 | transaksinya                 |            | 18 | Grafik Review Not contains<br>"Tidak Sesuai" OR | a. Data<br>Jumlah           | Passed<br>(Berhasil) |
| T4     | Diagram Pie Prosentase                          | a. Data                      | Passed     |    | "Pengiriman Lama"                               | review                      | (Dermosii)           |
|        | Rating berdasarkan                              | prosentase                   | (Berhasil) |    | a. Memilih tampilkan                            | konten positif              |                      |
|        | Kategori .                                      | rating per                   |            |    | dalam bentuk break<br>down tabel                | dapat<br>ditampilkan        |                      |
|        | prosentase rating dalam                         | berhasil                     |            |    | b. Memilih menampilkan                          | dalam bentuk                |                      |
|        | bentuk break down                               | ditampilkan                  |            |    | salah satu review                               | break down                  |                      |
|        | tabel.<br>h Memilih salah satu                  | dalam bentuk<br>break down   |            |    | mengandung kata                                 | b. Hanya                    |                      |
|        | rating saja yang                                | tabel.                       |            |    | "barang bagus"                                  | konten                      |                      |
|        | ditampilkan                                     | b. Hanya                     |            |    |                                                 | review yang                 |                      |
|        | prosentasenya                                   | Kategori<br>vang dipilih     |            |    |                                                 | kata "barang                |                      |
|        |                                                 | saja yang                    |            |    |                                                 | bagus" saja                 |                      |
|        |                                                 | tampil jumlah                |            |    |                                                 | yang<br>ditampilkan.        |                      |
|        |                                                 | ratingnya.                   |            | T9 | Grafik Review Contains                          | a. Data                     | Passed               |
| T5     | Matriks Jumlah Transaksi                        | a. Data                      | Passed     |    | "Tidak sesuai" OR<br>"Pongiriman Lama"          | Jumlah                      | (Berhasil)           |
|        | berdasarkan Rating per                          | jumlah                       | (Berhasil) |    | rengiriman Lama"                                | review                      | L                    |

No

Skenario Uji

| No | Skenario Uji                                                                                                    | Hasil yang<br>diharapkan                                                                                                    | Status |
|----|----------------------------------------------------------------------------------------------------|----------------------------------------------------------------------------------------------------|--------|
|    | <ul> <li>a. Memilih tampilkan dalam bentuk break down tabel</li> <li>b. Memilih menampilkan salah satu review konten yang mengandung kata "pengiriman lama"</li> </ul> | konten<br>negatif dapat<br>ditampilkan<br>dalam bentuk<br>break down<br>tabel<br>b. Hanya<br>konten<br>review yang<br>mengandung<br>kata<br>"pengiriman<br>lama" saja<br>yang<br>ditampilkan. |        |

Pada tabel 3 Pengujian tingkat menunjukkan penerimaan pengguna, bahwa semua jenis grafik atau diagram yang ditampilkan pada hasil visualisasi dashboard telah dapat menampilkan informasi dan data yang sesuai. Hal ini dapat dijadikan acuan bagi para calon penjual atau pembeli apabila ingin melakukan proses transaksi jual beli di Lazada.com, dapat menentukan jenis kategori produk yang mana yang memiliki rating dan review konten yang bagus.

#### Kesimpulan

- 1. Hasil Visualisasi Sistem Dashboard Analisis Jumlah untuk Rating berdasarkan kategori produk elektronik dapat menampilkan informasi bahwa produk dengan kategori beli-harddiskeksternal menduduki peringkat pertama dengan jumlah transaksi terbesar sebanyak 82.223 atau sekitar 40.35%, disusul dengan kategori jual-flashdrives dan beli-smart-ty.
- 2. Hasil Visualisasi Sistem Dashboard untuk Analisis Konten Review Positif dan Negatif menunjukkan bahwa Total Review Positif dengan prosentase 98,9%, sedangkan Total Negatif sebanyak 1.091 data atau hanya 1,02%, dengan jumlah review null sebanyak 96.03K baris data dari total data keseluruhan sebanyak 203.79K baris data.
- 3. Hasil pengujian dashboard menggunakan uji scenario terhadap

grafik dan diagram yang ditampilkan seluruhnya berjalan dengan hasil Passed (berhasil), sehingga hasil analisis ini dapat dijadikan acuan bagi para calon penjual atau pembeli apabila ingin melakukan proses transaksi jual beli di Lazada.com, dapat menentukan jenis kategori produk yang mana yang memiliki rating dan review konten yang bagus.

#### Ucapan Terimakasih

Terimakasih disampaikan pada pihak-pihak yang membantu dalam mendukung penyelesaian penelitian ini yaitu Universitas Dinamika, serta sumber data online Kaggle.com yang telah mengijinkan dapat diakses secara *open source* untuk kebutuhan penelitian dan kegiatan penting lainnya.

### DAFTAR PUSTAKA

- Katadata, "Plus-Minus Covid-19 terhadap Bisnis Digital," *Katadata.co.id*, 2020. https://katadata.co.id/ariayudhistira/ infografik/5ec1f4c2c7256/plusminus-covid-19-terhadap-bisnisdigital (accessed Apr. 15, 2022).
- [2] P. G. E. Deo, R. Sanjaya, and Linda, "Analisis Kualitas Layanan Lazada Dengan Menggunakan Metode E-Servqual Dan IPA," *J. Account. Bus. Stud.*, vol. 2, no. 1, pp. 1–19, 2017.
- [3] D. P. Restuputri, "PENILAIAN USABILITAS UNTUK SITUS e-COMMERCE (STUDI KASUS SITUS www.lazada.co.id dan www.mataharimall.com)," J@ti Undip J. Tek. Ind., vol. 12, no. 2, pp. 119–126, 2017, doi: 10.14710/jati.12.2.119-126.

- [4] O. Usman and A. Anshorulloh, "Influence of Customer Satisfaction, Trust, and Price on Repurchase Interest in Online Shop," SSRN Electron. J., 2020, doi: 10.2139/ssrn.3642498.
- [5] A. R. Ekaputri, P. Hadi, and T. Handayani, "Analisis Kepuasan Pelanggan Lazada Di Jakarta Selatan," *Konf. Ris. Nas. Ekon. Manajemen, dan Akunt.*, vol. 2, no. 1, pp. 331–338, 2021, [Online]. Available: https://conference.upnvj.ac.id/index .php/korelasi/article/view/1133.
- [6] G. S. Budhi, "Analisis Sistem E-Commerce Pada Perusahan Jual-Beli Online Lazada Indonesia," *Elinvo (Electronics, Informatics, Vocat. Educ.*, vol. 1, no. 2, pp. 78– 83, 2016, doi: 10.21831/elinvo.v1i2.10880.
- [7] A. N. Al Ardi and D. Yulisetiarini,
  "The Effect of Lazada Website Quality To Satisfaction and Consumer Loyalty," *Int. J. Res. Sci. Manag.*, vol. 5, no. 10, pp. 11–15, 2018, doi: 10.5281/zenodo.1451296.
- [8] S. F. Mawa and I. F. Cahyadi, "Pengaruh Harga, Online Customer Review dan Rating Terhadap Minat Beli di Lazada," *BISNIS J. Bisnis dan Manaj. Islam*, vol. 9, no. 2, pp. 253–278, 2021, doi: 10.21043/bisnis.v9i2.11901.
- [9] E. H. Muktafin, K. Kusrini, and E. T. Luthfi, "Analisis Sentimen pada

Ulasan Pembelian Produk di Marketplace Shopee Menggunakan Pendekatan Natural Language Processing," *J. Eksplora Inform.*, vol. 10, no. 1, pp. 32–42, 2020, doi: 10.30864/eksplora.v10i1.390.

- "Pengaruh [10] N. Daulay, online customer review dan online customer rating terhadap keputusan pembelian melalui marketplace Shopee (Studi pada Masyarakat Kecamatan Medan Labuhan)," Universitas Sumatera Utara, 2020.
- [11] Y. M. Febrianti, "Analisis Sentimen Pada Ulasan 'Lazada' Berbahasa Indonesia Menggunakan K-Nearest Neighbor (K-Nn) dengan Perbaikan Kata Menggunakan Jaro Winkler Distance," Universitas Brawijaya Malang, 2018.
- [12] A. Seviandari, A. I. B. Pramudita, A. P. Darmawansyah, D. A. Masturoh, and S. Ramadhani, "Analisis Jual Beli Brand Elektronik Berdasarkan **Total Review Dan Average Analisis** Jual Beli Brand Elektronik Berdasarkan Total Review Dan Average Rating Di E-Commerce Lazada," 2021, no. December, pp. [Online]. Available: 1–6. https://www.researchgate.net/public ation/357087071 Analisis Jual Be li Brand Elektronik Berdasarkan Total\_Review\_Dan\_Average\_Ratin g\_Di\_E-Commerce\_Lazada.
- [13] S. Z. Yumni and W. Widowati,"Implementasi Microsoft Power BI Dalam Memantau Kehadiran dan Transportasi Pegawai," J. Sains dan

*Edukasi Sains*, vol. 4, no. 1, pp. 1–8, 2021, doi: 10.24246/juses.v4i1p1-8.

- [14] E. D. Jayanti and N. Ani, "Pembangunan Dashboard Untuk Visualisasi Analisa Keuangan," J. Format, vol. 6, no. 2, pp. 57–66, 2017.
- [15] F. M. Putra and R. Sari, "Aplikasi Business Intelligence Dashboard sebagai Alat Monitoring dan Bahan Pengambilan Keputusan Sales and Account Receivable," *Multinetics*, vol. 2, no. 1, p. 35, 2016, doi: 10.32722/vol2.no1.2016.pp35-42.
- [16] G. D. Hamidi, R. A. Susilo, and N. A. Rakhmawati, "Vocabulary Lazada Indonesian Reviews Kontributor : Gary Dimitri Hamidi , Rakha Abadi Susilo , Nur Aini Email Kontributor : dimitri.18052@mhs.its.ac.id , Abstrak Dataset," Surabaya, 2021. doi: 10.13140/RG.2.2.26475.26400.